#### 2C-"TASK MANAGER" TO ANALYZE MALWARE IN A "WINDOWS.." COMPUTER

### by Francis Chao fchao2@yahoo.com

Tucomputer Jucomociety

# Web location for this presentation:

http://aztcs.apcug.org Click on "Meeting Notes"

## SUMMARY

If a "Quick Scan" in "Windows Security" does not remove the malware, you can use the bundled "Task Manager" to attempt to identify the malware infection

### BIG STEP 200 = USE "TASK MANAGER" TO TRY TO IDENTIFY THE MALWARE BIG STEP 201: Use the RIGHT mouse button to click on the "Start" button of "Windows.."

BIG STEP 200 = USE "TASK MANAGER" TO TRY TO IDENTIFY THE MALWARE (continued) BIG STEP 202: Use the LEFT mouse button to click on "Task Manager" BIG STEP 200 = USE "TASK MANAGER" TO TRY TO IDENTIFY THE MALWARE (continued) BIG STEP 203:

If you see a process that looks suspicious, use the RIGHT mouse button to click on it; then use the LEFT mouse button click on "End task". Then close the "Task Manager" window. Then reboot the computer to see if the malware activity resumes

BIG STEP 200 = USE "TASK MANAGER" TO TRY TO IDENTIFY THE MALWARE (continued)

BIG STEP 204:

If the malware activity resumes, use "google.com", "bing.com", and "duckduckgo.com" to search for advice on how to deal with the malware infection